## <sup>亡</sup>联达定额计价规范性检查说明

1. 请检查费用汇总表,所有导出具有层级结构的项必须有序号,且序号须满足如下要求(如:7全部综合单价包干;7.1涂料防水;7.2 外墙保温;7.2.1 ···)

|                                             |           |          |         | ſ                          | 联达计价软件                                                    | ‡GBQ4.0 - [定额计价(工料机法                                                                                    | 去)               |         |             | ٦.                        | 联达计价软件                                                                                                    | 牛GBQ4.0 - [定额计价(工料机法              |
|---------------------------------------------|-----------|----------|---------|----------------------------|-----------------------------------------------------------|----------------------------------------------------------------------------------------------------|------------------|---------|-------------|---------------------------|----------------------------------------------------------------------------------------------------|-----------------------------------|
| 文件(F)编辑(E)视图                                | V) 项      | [目(P) 造化 | か指标 导対  | 、导出(D) 维护(D) 系统(S)         | 窗口(W) 在线                                                  | &务(L) 🥝 帮助(H) 🔛 转入审核 🌌                                                                                  | <del>ì</del> Η/) | 项目(P) ; | 查价指标 导      | 入导出(D) 维护(D) 系统(S)        | 窗口(W) 在线                                                                                                    | 服务(L) 🥝 帮助(H) 🔛 转入审核 🌌            |
| 🔝 👌 - 🖬 🖬 🗄                                 | * 6       | X        | 17 - (1 | - 🖬 单位工程自检 🐻 預             | 「算书设置 🛅                                                   | 属性窗口 🔚 费用查看 🗆 局部汇总                                                                                      | 1 1%             | 66)     | < 1 · 7 · 0 | - 🖬 单位工程自检 🐻 形            | 第书设置 🛅                                                                                                    | 屠性審口 🚦 费用查看 🗆 局部汇总                |
| 费用汇总 ×                                      | 插         | 入 保存対    | 博板載ノ    | 人模板                        | 费用                                                        | 汇总文件: 111                                                                                               |                  | 插入 保    | 字为模板 载      | 入模板                       | 费用                                                                                                    | 1汇总文件: 111                        |
| ⊞新建 ★ 删除 >>                                 |           | 序号       | 费用代号    | 名称                         | 计算基数                                                      | 基数说明                                                                                                    | 费                | 序号      | 费用代号        | 名称                        | 计算基数                                                                                                    | 基数说明                              |
| 费用汇总                                        | 34 六 F 税金 |          | 税金      | A+B+C+D+E                  | 直接费*间接费*利润+安全文明施工<br>专项费+住宅工程质量分户验收费                      |                                                                                                    |                  |         |             | G1 + G2 + G3<br>+ G4 + G5 | 涂料防水+SBS防水卷材(聚乙烯丙纶<br>防水卷材)+外墙保温+屋面保温(无保                                                                                                    |                                   |
| 一建筑工程<br>一人工土石方工程<br>一机械土石方工程               | 35        | t        | G       | 全部费用综合包干单价                 | G1 + G2 + G3 + G4 + G5 + G6 + G7 + G8 + G9 + G1 + G1 + G1 | 余料防水+535防水卷材(聚乙烯丙纶<br>防水卷材)+外墙保温+屋面保温(无保<br>温屋面)+外墙保温+屋面保温(无保<br>温屋面)+外墙只石漆+房间护窗栏杆<br>+交阳楼梯栏杆+多腔塑制玻璃门窗半 | 31               | ; t     | G           | 全部费用综合包干单价                | + c6 + c7 + [温度面] + 小植黄石等 - 湾自沪窗<br>(8 + c9 + c1 + 沙滩酸绿样牛+多腔塑用液漏)<br>0 + c11 + c1 多腔塑附窗 - 大致的火门 - 乙以的<br>2 + c13 + c1 + 中致防火门 - 普通木门 + 百叶寄<br>4 + c15 栏杆 |                                   |
| 我收藏的常用功能:                                   |           |          |         |                            | 2 + G13 + G1<br>4 + G15                                   | "申城防火门+普通米门+省叶窗+走廊<br>栏杆                                                                                | 3                | 7.1     | G1          | 涂料防水                      | (43.27+41.29<br>+2992.45)*28                                                                                                    | (43.27+41.29+2992.45)*28          |
| <ul> <li>▶ 载入模板</li> <li>▶ 保存为模板</li> </ul> | 36        |          | G1      | 涂料防水                       | (43.27+41.29<br>+2992.45)*28                              | (43.27+41.29+2992.45)×28                                                                                | 3                | 7.2     | G2          | SBS防水卷材(聚乙烯丙纶防水<br>卷材)    | (2735.27+890<br>8.72+150+779<br>.39)*35                                                                                                    | (2735.27+8908.72+150+779.39)*35   |
|                                             | 37        |          | G2      | SBS防水巻材(聚乙烯)<br>巻材)        |                                                           |                                                                                                    | 31               | 7.3     | G3          | 外墙保温                      | 11351.53*60                                                                                                    | 11351.53*60                       |
|                                             | 38        | -        | G3      | 小遗保温 添加清                   | 满足层次约                                                     | 结构要求的序号                                                                                                 | 3                | 7.4     | G4          | 屋面保温(无保温屋面)               | 2803.97*30                                                                                                    | 2803.97*30                        |
|                                             | 39        |          | G4      | 屋布(2)見(工(2)見房布) 2003 97*30 |                                                           | 2803 97*30                                                                                              |                  | 7.5     | G5          | 外還真石漆                     | 3295.93*60                                                                                                    | 3295.93*60                        |
|                                             | 40        |          | G5      | 外债直石漆                      | 3295.93*60                                                | 3295. 93*60                                                                                             | 4                | 7.6     | G6          | 房间护窗栏杆                    | 2.35*180                                                                                                    | 2.35*180                          |
|                                             | 41        |          | G6      | 房间护窗栏杆                     | 2.35*180                                                  | 2.35*180                                                                                                | 4                | 2 7.7   | G7          | 双跑楼梯栏杆                    | 185.98*200                                                                                                    | 185.98*200                        |
|                                             | 42        |          | G7      | 望翰楷楷栏杆                     | 185.98*200                                                | 185.98*200                                                                                              | - 43             | 3 7.8   | G8          | 多腔塑钢玻璃门窗                  | 3256. 3*350                                                                                                    | 3256. 3*350                       |
|                                             | 43        |          | GB      | 多腔期铜破藻门窗                   | 3256 3*350                                                | 3256 3*350                                                                                              | 4                | 7.9     | 69          | 多腔塑钢窗                     | 1753.41*350                                                                                                    | 1753. 41*350                      |
|                                             | 44        |          | G9      | 多幹想钢筋                      | 1753.41*350                                               | 1753.41*350                                                                                             | 48               | 5 7.10  | G10         | 丙级防火门                     | 27.72*300                                                                                                    | 27.72*300                         |
|                                             | 45        |          | G10     | 丙级防火门                      | 27.72*300                                                 | 27 72*300                                                                                               | 4                | 7.11    | G11         | 乙级防火门                     | 67.38*400                                                                                                    | 67.38*400                         |
|                                             | 46        |          | G11     | 乙级防火门                      | 67.38×400                                                 | 67.38*400                                                                                               | 4                | 7.12    | G12         | 甲级防火门                     | 168+500                                                                                                    | 168*500                           |
|                                             | 47        |          | G12     | 田邸防火门                      | 168+500                                                   | 168*500                                                                                                 | 41               | 7.13    | G13         | 普通木门                      | 195.84*300                                                                                                    | 195.84*300                        |
|                                             | 48        |          | G13     | 普通木门                       | 195.84*300                                                | 195.84*300                                                                                              | 49               | 7.14    | G14         | 百叶窗                       | 381.62*120                                                                                                    | 381.62*120                        |
|                                             | 49        |          | G14     | 百叶窗                        | 381.62*120                                                | 381.62*120                                                                                              | 51               | 7.15    | G15         | 走廊栏杆                      | 281.8*160                                                                                                    | 281.8*160                         |
|                                             | 50        |          | G15     | 走廊栏杆                       | 281.8*160                                                 | 281.8*160                                                                                               | 5                | Л       | н           | 结算总价下浮                    | A+B+C-A31-A3<br>2-A34                                                                                                    | 自接费*问接费*利润~人工费价差~材<br>科费价差-按实计算费用 |

2. 工程造价数据行,计算基数中不能加减数值或直接乘以费率,如有,新增一笔 空白费用项目,并录入该笔费用的名称及数值或要扣除或增加的相应基数乘以费 率后的金额(如:某单位工程工程造价计算基数为:A+B+C+D+E+F+G-1813939.63, 应单独增加一笔 H 费用-1813939.63,计算基数改为:A+B+C+D+E+F+G+H,如图)

|                        |           |           |                        | 广                                   | 联达计价软件                                                                 | 牛 GBQ4.0 - [定额计价(工料机)                                                                    | 去) - | 模版编制   | 案例项              | 目 - D:\我的文档\桌面\模        | 版案例项目.                                  | GBG9]                                 |                      |
|------------------------|-----------|-----------|------------------------|-------------------------------------|------------------------------------------------------------------------|------------------------------------------------------------------------------------------|------|--------|------------------|-------------------------|-----------------------------------------|---------------------------------------|----------------------|
| 文件(F) 编辑(E) 视图         | (V) 项     | 目(P) 遭    | 价指标 导                  | 入导出(D) 維护(D) 系统(S)                  | 窗口(W)在线                                                                | 服务(L) 🛞 帮助(H) 🔣 转入审核 🌌                                                                   | 36   | 7.1    | G1               | 涂料防水                    | (43.27+41.29<br>+2992.45)*28            | (43.27+41.29+2992.45)*28              | 86, 156. 28          |
|                        | % E       |           | 0 - (0)  <br>Hiffin an | · · · · · · · · · · · · · · · · · · | (算书设置 📃                                                                | 雇性審□  100 裏用査者 □ 局部汇約                                                                    | 37   | 7.2    | G2               | SIBS防水卷材(聚乙烯丙纶防水<br>卷材) | (2735.27+890<br>8.72+150+779<br>.39)*35 | (2735.27+6908.72+150+779.39)*35       | 440, 068. 30         |
| 御田につ. へ                | : 194.    | V   perta | 月後版 郭                  | ~19602                              | 费用                                                                     | ALBOH: III                                                                               | 38   | 7.3    | 63               | 外墙保温                    | 11351.53+60                             | 11351.53*60                           | 681, 091. 80         |
| Ⅲ新建 Ҳ 删除 "             |           | 序号        | <b>费</b> 用代号           | 名称                                  | 计算基数                                                                   | 基数说明                                                                                     | 39   | 7.4    | G4               | 屋面保温(无保温屋面)             | 2803.97+30                              | 2803.97+30                            | 84, 119. 10          |
| 费用汇总                   | 34        | 六         | F                      | 税金                                  | A+B+C+D+E                                                              | 直接墨+间接墨+利润+安全文明施工                                                                        | 40   | 7.5    | G5               | 外墙真石漆                   | 3295.93+60                              | 3295.93+60                            | 197, 755. 80         |
| 建筑工程                   |           |           |                        |                                     | 61 + 62 + 63                                                           | 金属的水+98%的水类材(型7)催开始                                                                      | 41   | 7.6    | G6               | 房间护窗栏杆                  | 2.35*180                                | 2.35*180                              | 423.00               |
| - 人士工有万士程<br>- 机械士石方工程 | .在        |           | + G4 + Q5              | 防水差村)+外墙保温+屋面保温(无保                  | 42                                                                     | 7.7                                                                                      | G7   | 双跑楼梯栏杆 | 185.98*200       | 185.98+200              | 37, 196.00                              |                                       |                      |
| CONTENT OF             | 35        | t         | G                      | 全部憲用综合包干单价                          | + G6 + G7 +<br>G8 + G9 + G1<br>0 + G11 + G1<br>2 + G13 + G1<br>4 + G15 | 通尾面) "外殖具石涂"等同时面后杆<br>+汉距楼梯栏杆+多腔塑钢玻璃门面+<br>多腔塑钢菌+丙级防火门+乙级防火门<br>+甲级防火门+普通木门+百叶菌+走廊<br>栏杆 | 43   | 7.8    | GB               | 多腔塑铜玻璃门窗                | 3256.3*350                              | 3256.3+350                            | 1, 139, 705.00       |
|                        |           | 1077      |                        |                                     |                                                                        |                                                                                          | 44   | 7.9    | G9               | 多腔塑钢窗                   | 1753.41+350                             | 1753.41*350                           | 613, 693. 50         |
| 我收藏的常用功能:              | 我收藏的常用功能: |           |                        |                                     |                                                                        |                                                                                          | 45   | 7.10   | G10              | 丙錫防火门                   | 27.72+300                               | 27.72*300                             | 8, 316.00            |
|                        | 36        | 7.1       | GI                     | 金越防水                                | (43.27+41.29                                                           | (43 27+41 29+2992 45)+28                                                                 | 46   | 7.11   | G11              | 乙级防火门                   | 67.38+400                               | 67.38*400                             | 26, 952.00           |
| ▲ 保存为结析                |           |           | 0.000                  | ANT INVAL                           | +2992.45)+28                                                           |                                                                                          | 47   | 7.12   | G12              | 甲级防火门                   | 168*500                                 | 168+500                               | 84,000.00            |
|                        | 37        | 7.2       | G2                     | SBS防水卷材(聚乙烯丙纶防水                     | 8.72+150+779                                                           | (2735, 27+6908, 72+150+779, 39)*35                                                       | 48   | 7.13   | G13              | 普通木门                    | 195.84*300                              | 195.84+300                            | 58, 752.00           |
|                        |           |           | 1                      | 1611)                               | . 39)*35                                                               |                                                                                          | 49   | 7.14   | G14              | 百叶窗                     | 381.62*120                              | 381.62*120                            | 45, 794. 40          |
|                        | 38        | 7.3       | G3                     | 外壇保温                                | 11351.53+60                                                            | 11361.53*60                                                                              | 50   | 7.15   | G15              | 走廊栏杆                    | 281.8*160                               | 281.8*160                             | 45,088.00            |
|                        | 39        | 7.4       | G4                     | 屋面保温(无保温屋面)                         | 2803.97*30                                                             | 2803.97+30                                                                               | 51   | th.    | н                | 其他下沒書用                  | - 1813939 63                            | -1813939 63                           | -1, 813, 939.6       |
|                        | 40        | 7.5       | <b>G</b> 5             | 外壇真石漆                               | 3295.93*60                                                             | 3295.93+60                                                                               |      | 76     | <u> </u>         | HIG I STREET            | 1010000.00                              |                                       | 3                    |
|                        | 41        | 7.6       | G6                     | 房间护窗栏杆                              | 2.35*180                                                               | 2.35*180                                                                                 | 50   |        |                  | 工现社会                    | A + B + C +                             | · · · · · · · · · · · · · · · · · · · | 33, 031, 046. 9<br>9 |
|                        | 42        | 7.7       | G7                     | 双跑樓梯栏杆                              | 185.98+200                                                             | 185.98*200                                                                               | 02   |        |                  | 工程度加                    | G+H                                     | 金+全部费用综合包干单价+其他下浮                     |                      |
|                        | 43        | 7.8       | G8                     | 多腔塑钢玻璃门窗                            | 3256.3+350                                                             | 3256.3*350                                                                               | 1    |        |                  |                         |                                         | <b>潤</b> 用                            |                      |
|                        | 44        | 7.9       | G9                     | 多腔塑钢窗                               | 1753.41*350                                                            | 1753.41*350                                                                              |      | 6      | 13, 693. 50      |                         |                                         |                                       |                      |
|                        | 45        | 7.10      | G10                    | 丙级防火门                               | 27.72 <b>×</b> 300                                                     | 27. 72+300                                                                               |      |        | 8,316.00         |                         |                                         |                                       |                      |
|                        | 46        | 7.11      | G11                    | 乙级防火门                               | 67.38+400                                                              | 67. 3B+400                                                                               |      |        | 26, 952, 09      | 丁担:告4                   | 0/= ;+1                                 | 管其粉令粉店 的独植机                           |                      |
|                        | . 47      | 7.12      | G12                    | 甲级防火门                               | 168+500                                                                | 168*500                                                                                  |      |        | 54,000.00        |                         | //1J / FI                               | 并坐现百知道,千江湖小                           | 一一天而,                |
|                        | 48        | 7.13      | G13                    | 普通木门                                | 195.84+300                                                             | 195.84*300                                                                               | -    |        | 58, 752.00       | <b>并修改</b>              | 主计管 其                                   | 約                                     |                      |
|                        | 49        | 7.14      | G14                    | 百叶窗                                 | 381.62*120                                                             | 381.62*120                                                                               |      |        | 45, 794. 40      | 7115443                 | EP1 77-323                              | **                                    |                      |
|                        | 50        | 7.15      | G15                    | 走廊栏杆                                | 281 8#160                                                              | 281.8*100                                                                                |      |        | 45,088.00        |                         |                                         |                                       |                      |
|                        | 51        | Л         |                        | 工程進价                                | A + B + C +<br>B + E + F +<br>G - 1813939.                             | 直接是一個接機+利润+安全文明施工<br>各项人+住宅工程质量分户验收费+税<br>全+全部委用综合包干单价-1813939                           |      | 33,    | 031, 046. 9<br>9 | 工程造价                    |                                         |                                       |                      |

3. 结算文件中,涉及到的下浮、优惠,如果是减去这笔费用,请确保该笔费用符
号为负(如:其他下浮:1813939.63,若此笔费用为汇总工程造价中减去,正确
表达为,其他下浮:-1813939.63)

## 大匠通模板(广联达定额计价)使用说明

本操作说明适用于内蒙、江苏、安徽、福建、江西、山东、湖南、广西、四 川、贵州地区广联达 GBQ4.0 定额计价大匠通模板内嵌及 Excel 导出操作。其他 地区或版本请参考其他对应操作说明。如有疑问,请联系我们:181-1314-4379。

## 1. 报表内嵌及同步

打开拟分析指标的广联达定额计价项目,进入【报表】中心,点击任意单位 工程后,右键【其他】报表组,在弹出菜单中选择【载入报表方案】,弹出窗口, 选择大匠通公司提供的模板文件 rpts(如:大匠通模板 GBQ4 贵州定额计价.rpts) (注:系统提示"是否替换原有报表文件",请选择"否"),执行【保存为系 统报表方案】,如下图:

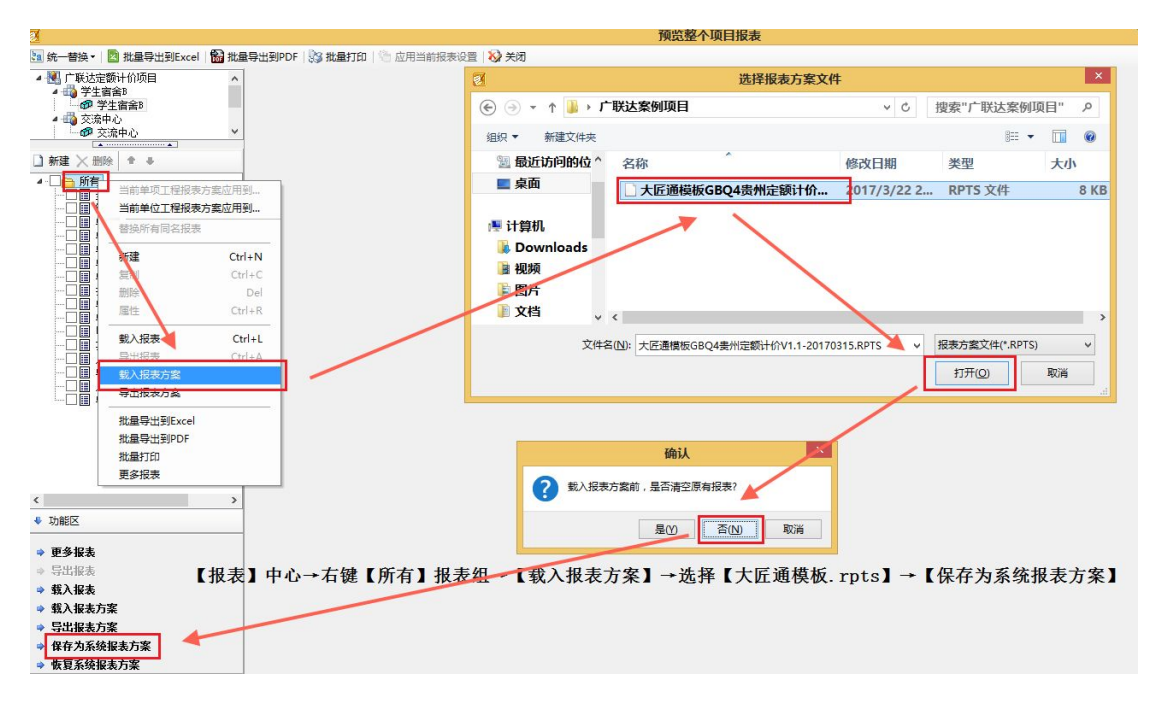

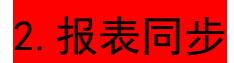

右键【所有】报表组,选择【当前单位工程报表方案应用到其他单位工程】, 在弹出窗口,勾选所有单位工程,并确定,完成大匠通模板的同步,如下图:

| <ul> <li>         ・</li></ul>                                    | 撤量専出到PDF                                 | 批量打印   🕾 应用当前报表设置   📎 关闭                                                                                                    |                              |
|------------------------------------------------------------------|------------------------------------------|----------------------------------------------------------------------------------------------------|------------------------------|
| ▲ 1000 上版法定额计价项目                                                 | 0                                        |                                                                                                    |                              |
|                                                                  | ↓<br>遠応用到…<br>「室の用利…<br>Ctrl+N<br>Ctrl+C | 2         设置应用范围         - □ ×           名称         送様           1         「「比這度切什奶項目           2         「学生資金和           3         学生資金和           5         交流中心           6         「学生資金A           7         学生資金A | 提示 日本の将当前申位工程的形表应用到选择的其他单位工程 |
|                                                                  | Ctrl+R                                   | 确定 取消                                                                                                    |                              |
| …□目<br>動入报表<br>…□目<br>載入报表<br>…□目<br>載入报表<br>□□日<br>載入报表<br>更多报表 | Ctrl+L<br>Ctrl+A                         | □□□□□□□□□□□□□□□□□□□□□□□□□□□□□□□□□□□□□□                                                                                                    | 引到】→勾选所有单位工程→完成同步            |

## 3. Exce l 导出

打开拟分析项目,进入【报表】中心,选择【批量导出到 excel】,弹出界面, 报表类型选【其他报表】,勾选"01 分部分项和单价措施(大匠通模板)"、"02 总 价措施 (大匠通模板)"、"03 费用(大匠通模板)"三张报表,执行【选择同名报表】, 【导出选项】,弹出界面选择【纯数据模式】、【单个 excel 模式】,点击【确定】 后,执行【导出选中报表】,设置好保存路径,完成 excel 导出。如下图:

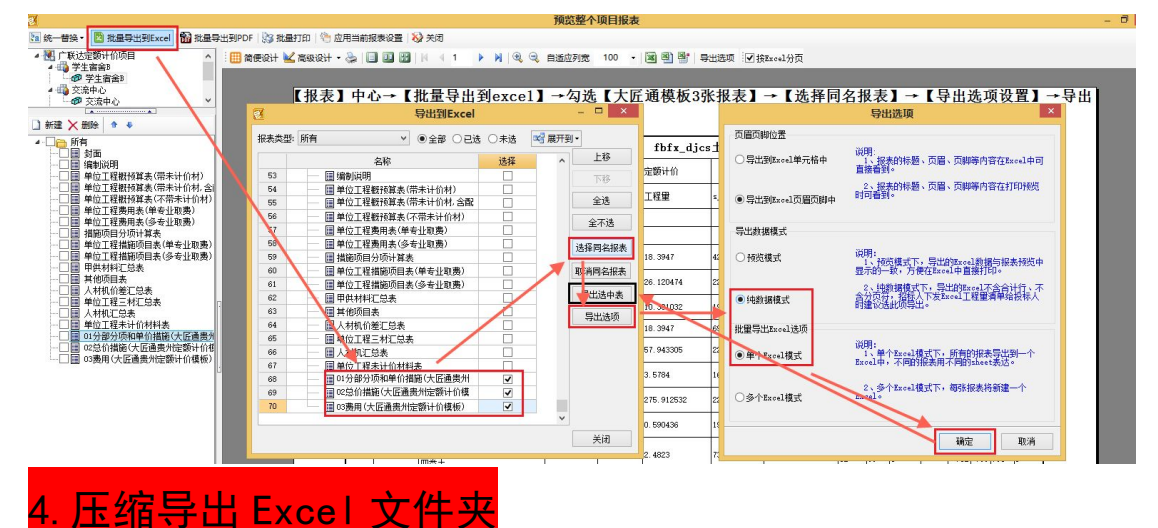

广联达导出 Excel 后,自动为单项、单位工程建立了文件价目录,为尽可能 减少用户重复操作 Excel 导入,我们提供了压缩包上传功能。因此,请先将导出 excel 文件夹转换成压缩包再上传,如下图:

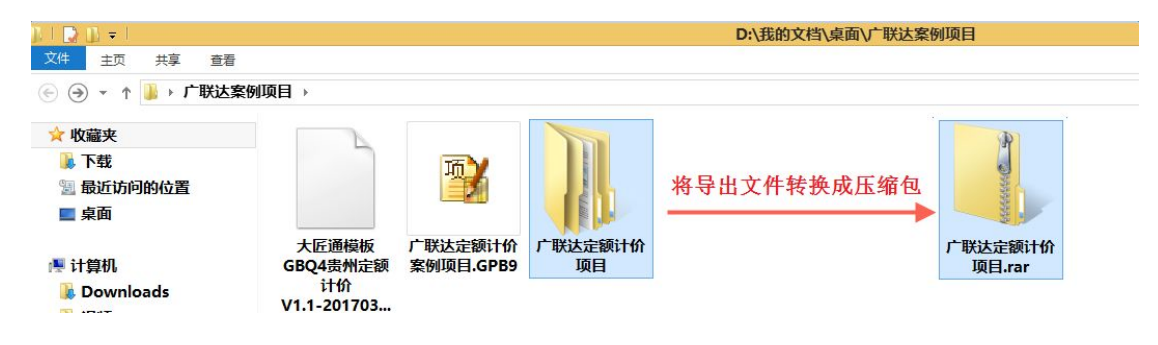